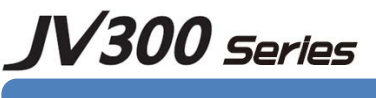

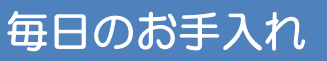

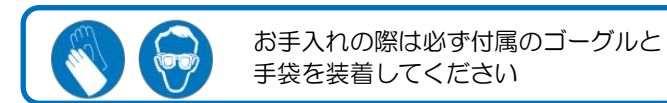

プリンタをより良い状態でご使用いただくために、1日の作業終了後に以下のお手入れを必ず行ってください。 詳しくは「取扱説明書 4章 お手入れ」と「お手入れのお願い」をご覧ください。

## お手入れに必要な道具

・ソルベントインクをご使用の場合は、ソルベントインク用メンテナンス洗浄液200キット(品番:SPC-0369) ・昇華転写インクをご使用の場合は、昇華転写用洗浄液ボトルキット(品番: SPC-0137) ・ヘッド周辺用クリーンスティック (品番: SPC-0527) ・ゴーグル (プリンタに付属) ・手袋 (メンテナンス洗浄液キットに付属) ・乾いた布 (毛羽立ちのないきれいなコットン) ・綿棒 (メンテナンス洗浄液キットに付属)

# 1. ヘッドメンテナンスの実行

「ヘッドメンテナンス」を実行し、キャリッジやステーション周辺の清掃を行ってください

 (1) ローカルで、「FUNC1](MENU)キーを押す (2) 「メンテナンス」を選択して[ENTER]キーを押す (3) 「ステーションメンテ」を選択して[ENTER]キーを押す (4)「キャリッジアウト」を選択して[ENTER]キーを押す (5)「ヘッドメンテナンス」を選択して[ENTER]キーを押す (6) ヘッドメンテナンスカバー、メンテナンスカバーを開ける

# 2. ヘッド周辺の清掃

クリーンスティックにメンテナンス洗浄液を含ませ、ヘッド周り、キャリッジの底面に付着したインクを拭き取ります

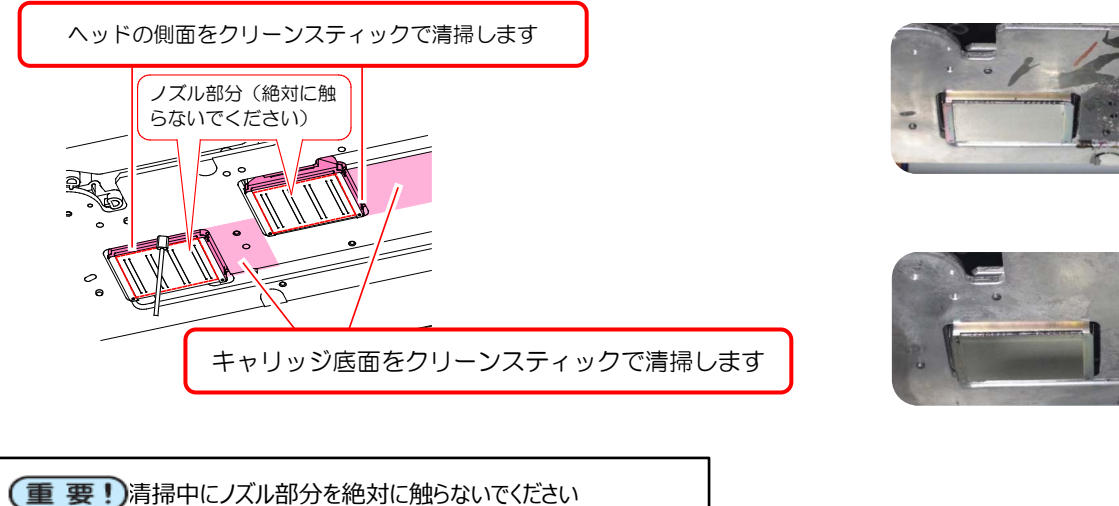

3. キャップの清掃

(重要!)

クリーンスティックにメンテナンス洗浄液を含ませ、キャップゴムに付着したインクを拭き取ります

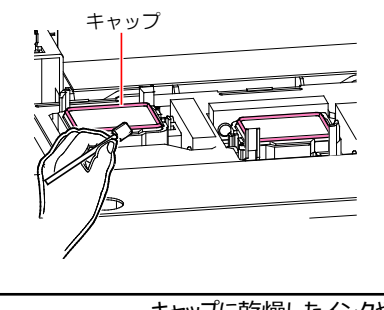

・キャップに乾燥したインクやゴミが付着すると、ノズル面を密閉することができなくなり、 ノズル面乾燥したり、クリーニング機能を実行してもノズル抜けが解消されないことがあります

メンテナンス カバー

清掃前

清掃後

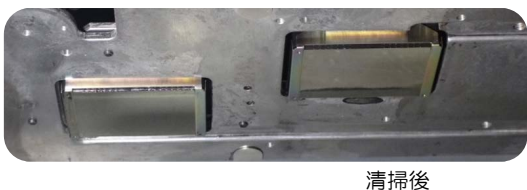

清掃前

## 4. ワイパーの清掃

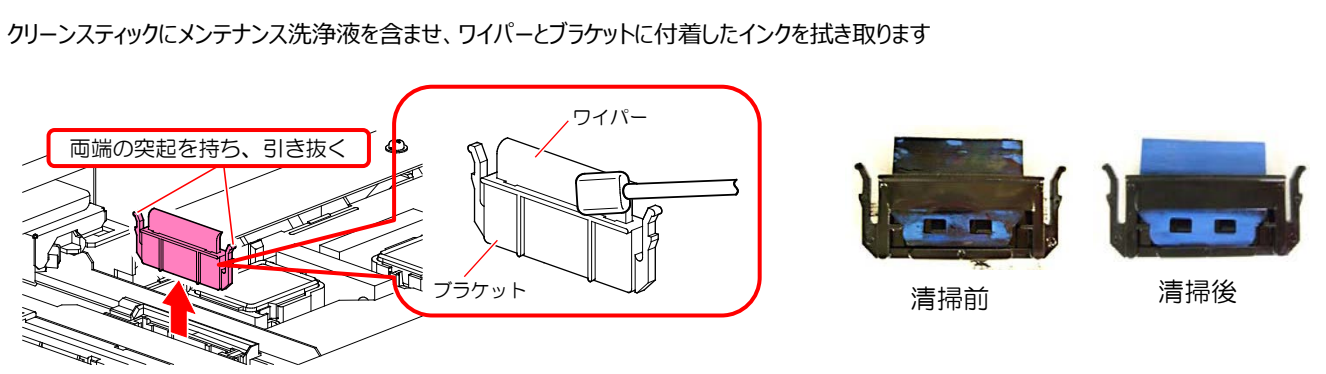

・ワイパーに乾燥したインクが付着した状態で使用を続けると、ノズル内に乾燥したインクが入り込み (重要!) ノズル詰まりの原因になります。

② クリーンスティックにメンテナンス洗浄液を含ませ、ワイパースライダーに付着したインクを拭き取ります

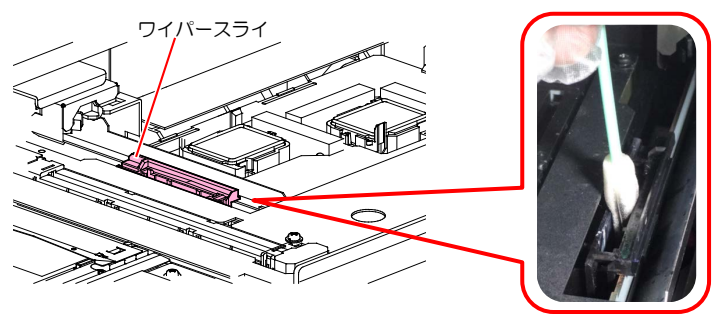

# 5. メディアセンサーの清掃

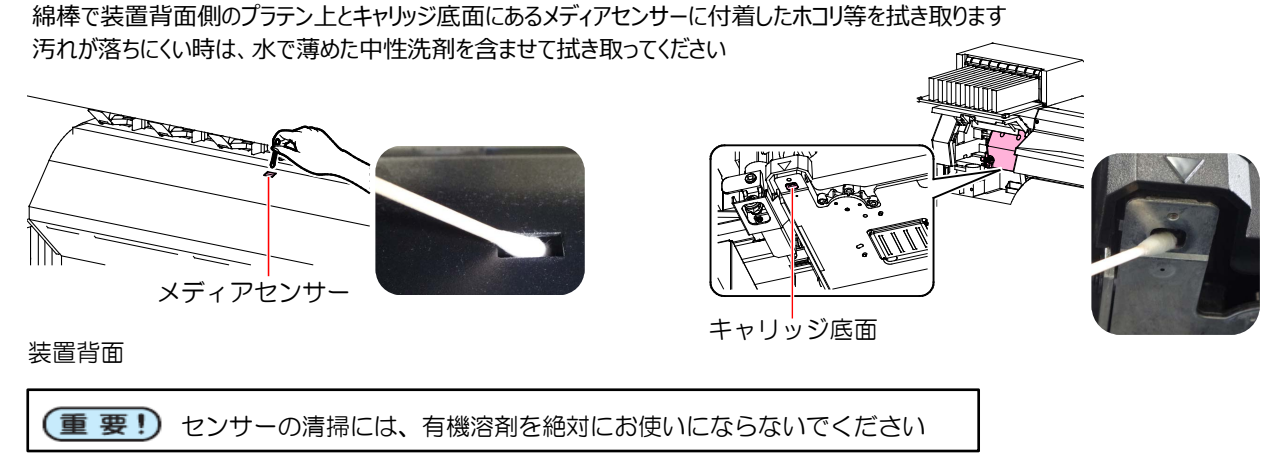

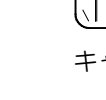

## 6. メディア押さえの清掃

乾いた布や綿棒でメディア押さえに付着したカットくずやホコリ等を拭き取ります

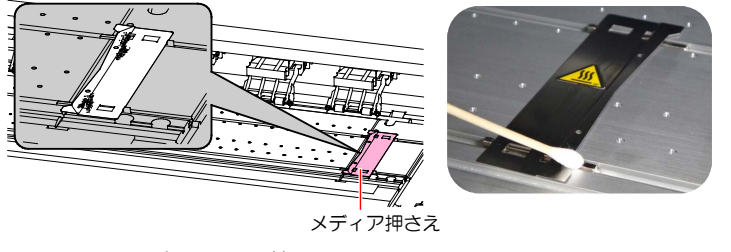

7. メンテナンスの終了

各清掃終了後、ヘッドメンテナンスカバー、メンテナンスカバーを閉じて[ENTER]キーを押します

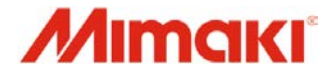

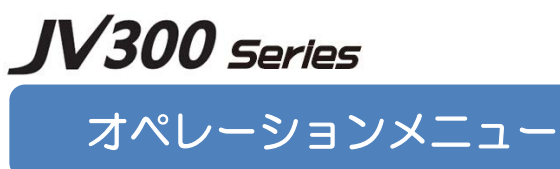

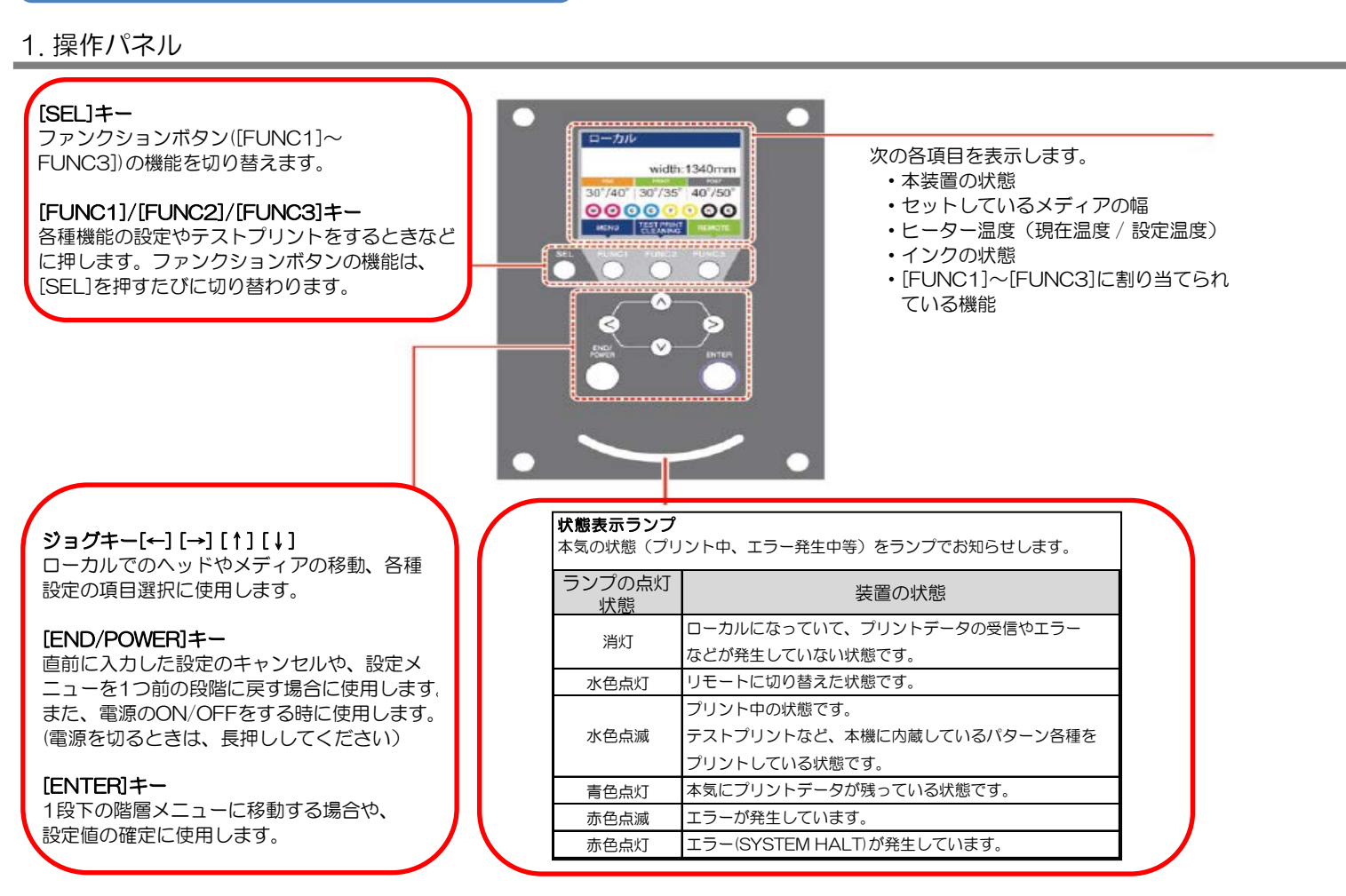

## 2. ローカル、リモート、ファンクションキー

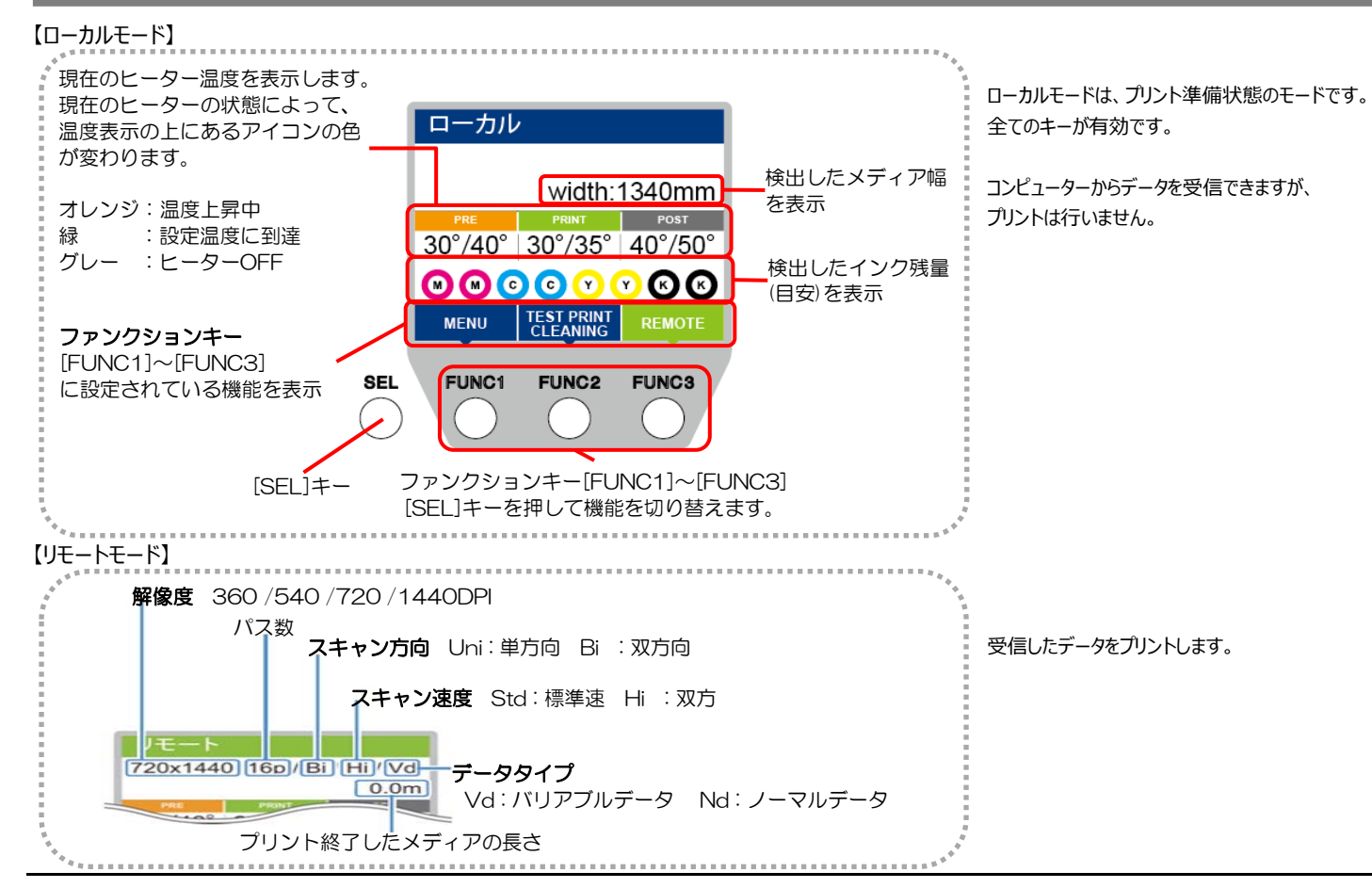

#### 【ファンクションキー】□

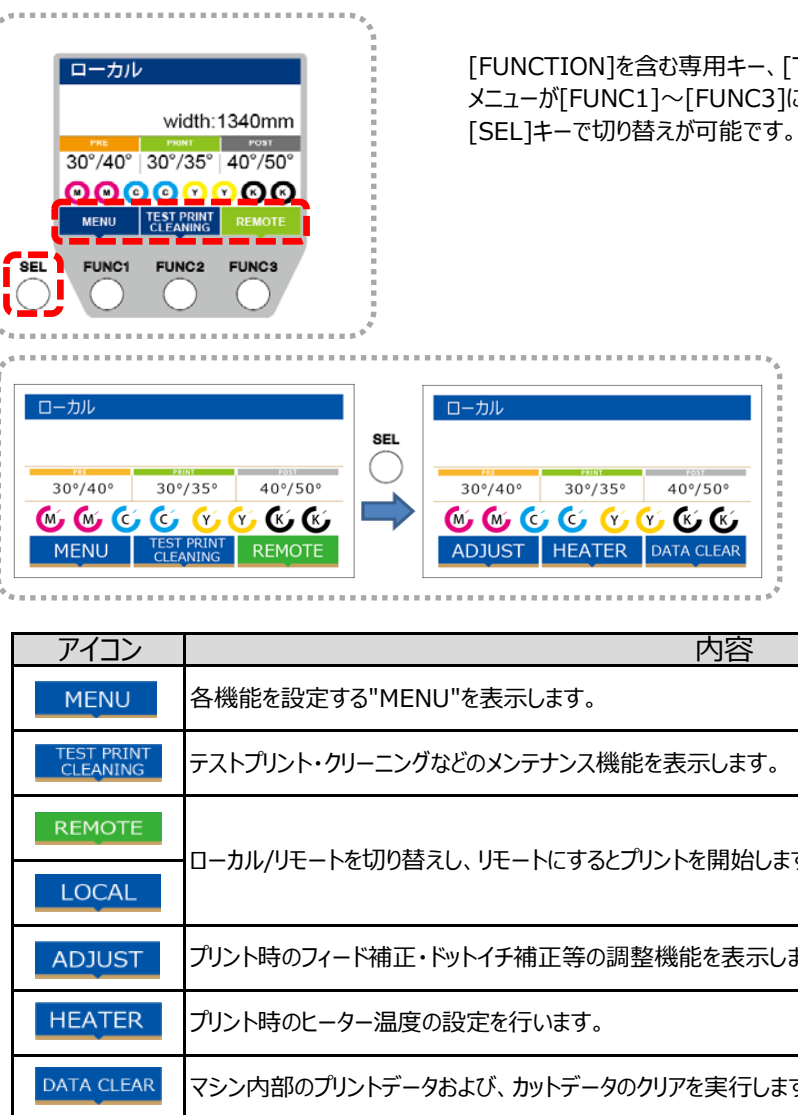

## 3. メニュー内容

<プリント機能メニュー> <カット機能メニュー> それぞれの詳細は、取扱説明書をご確認ください。

|                |         | メニュー内容                                        |
|----------------|---------|-----------------------------------------------|
| プリント機能<br>メニュー | 設定      | フィード補正、ドット位置補正、ヒーター設定、その他、プリント条件を設定することができます。 |
|                | メンテナンス  | ステーションメンテ、オートメンテナンス、その他、メンテナンスに関する各種設定ができます。  |
|                | マシン設定   | 確認フィード、オートパワーオフ、その他、本装置を快適に使用するための各種設定ができます。  |
|                | ノズルチェック | ノズル抜け検出機能に関する設定ができます。                         |
|                | 情報      | 使用状況、バージョン、その他、装置情報を確認できます。                   |

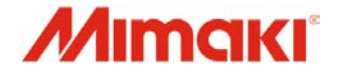

[FUNCTION]を含む専用キー、[TEST PRINT]や[HEATER]など使用頻度の高い メニューが[FUNC1]~[FUNC3]に割り当てられています。 [SEL]キーで切り替えが可能です。

| 750°<br>Č<br>CLEAR |
|--------------------|
| 内容                 |
|                    |
| えします。              |
| ご開始します。            |
| を表示します。            |
|                    |
| 実行します。             |

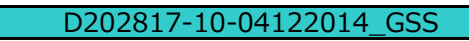